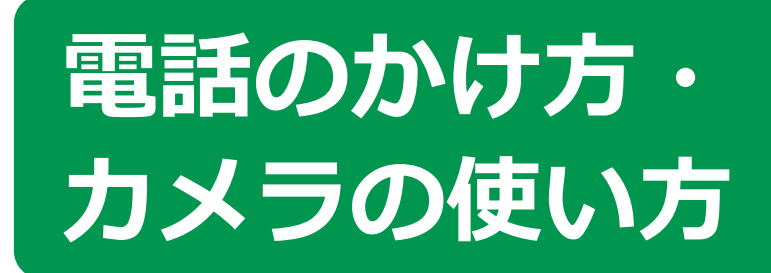

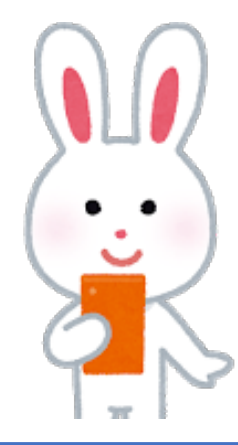

出典:デジタル活用支援 https://www.digi-katsu.go.jp/

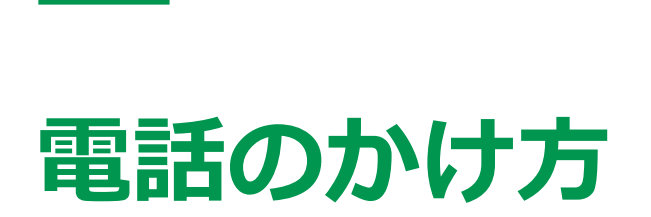

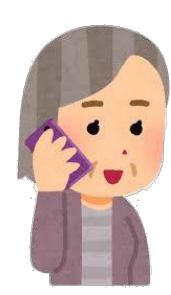

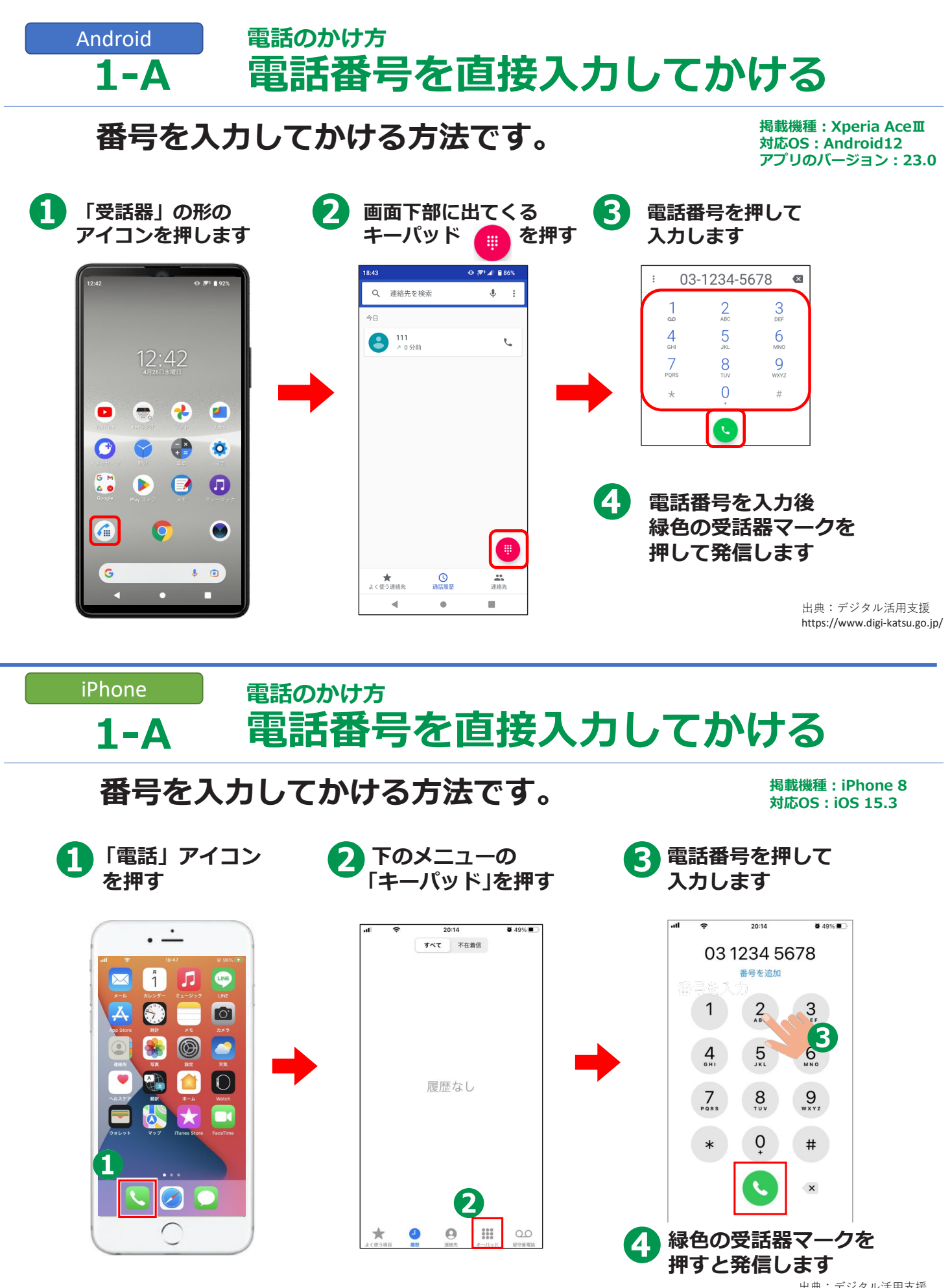

出典:デジタル活用支援 https://www.digi-katsu.go.jp/

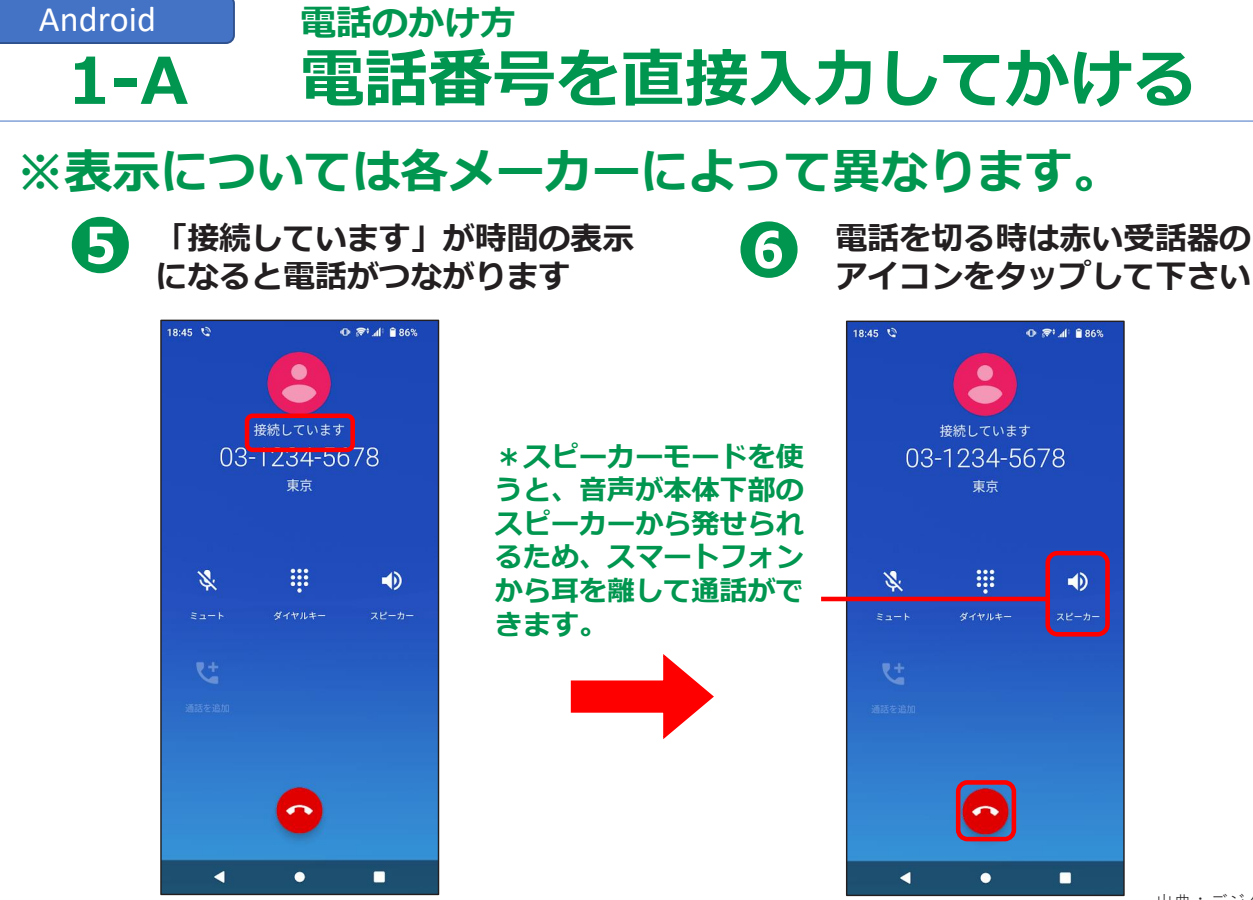

赤い受話器のマークを

押すと電話が切れます

#### iPhone 電話のかけ方 **1-A** 電話番号を直接入力してかける

雪話が繋がると通話時間が表示されます

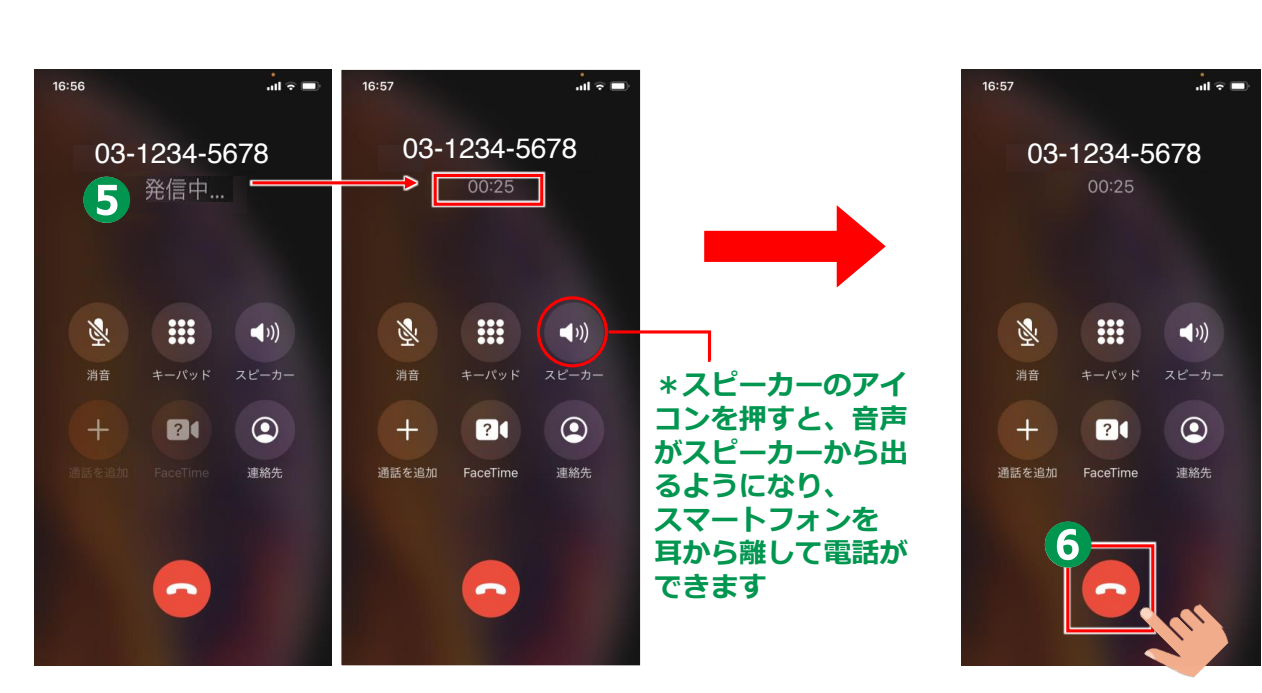

6

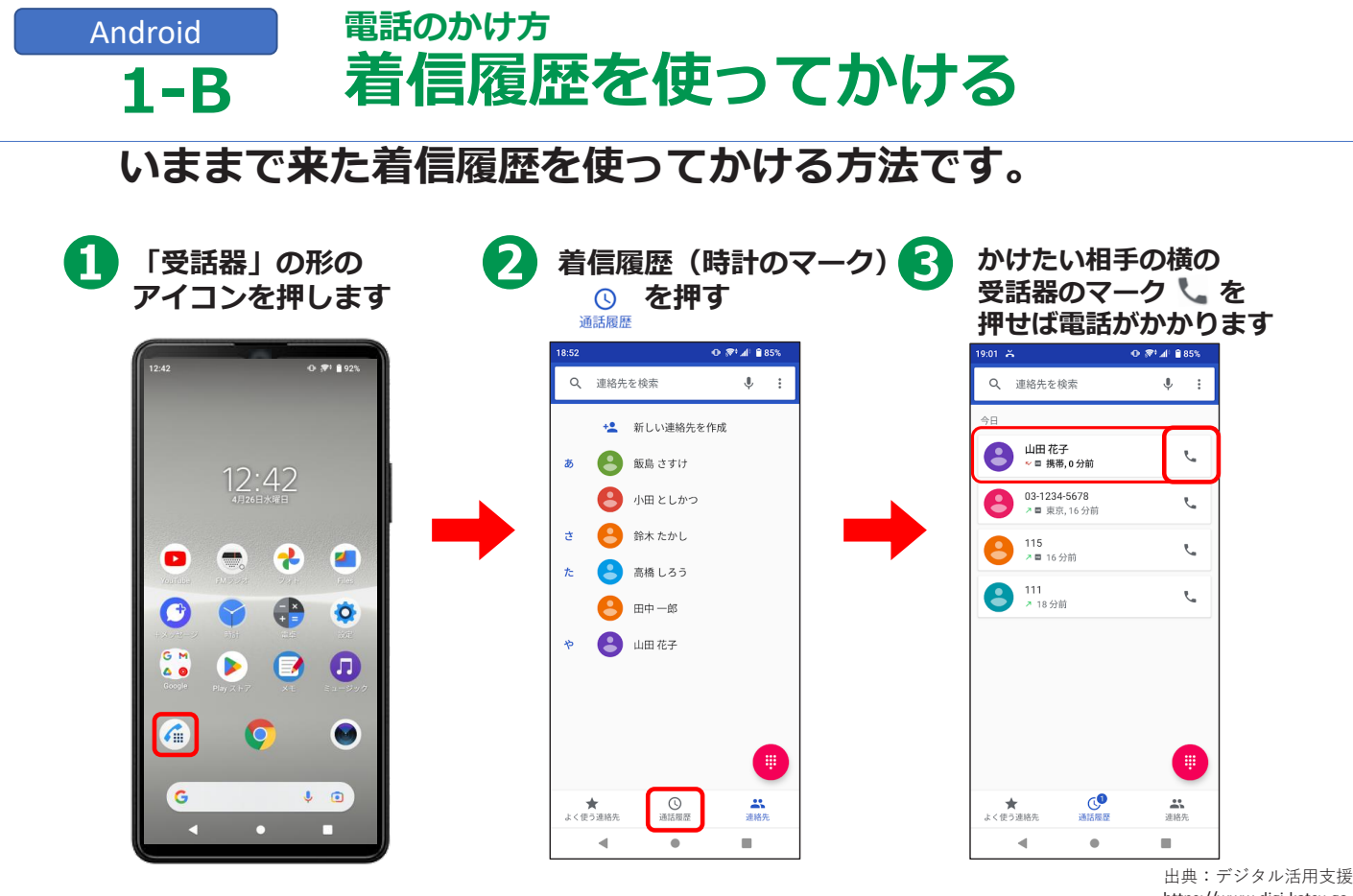

https://www.digi-katsu.go.jp/

#### iPhone 電話のかけ方 着信履歴を使ってかける **1-B**

#### いままで来た着信履歴を使ってかける方法です。

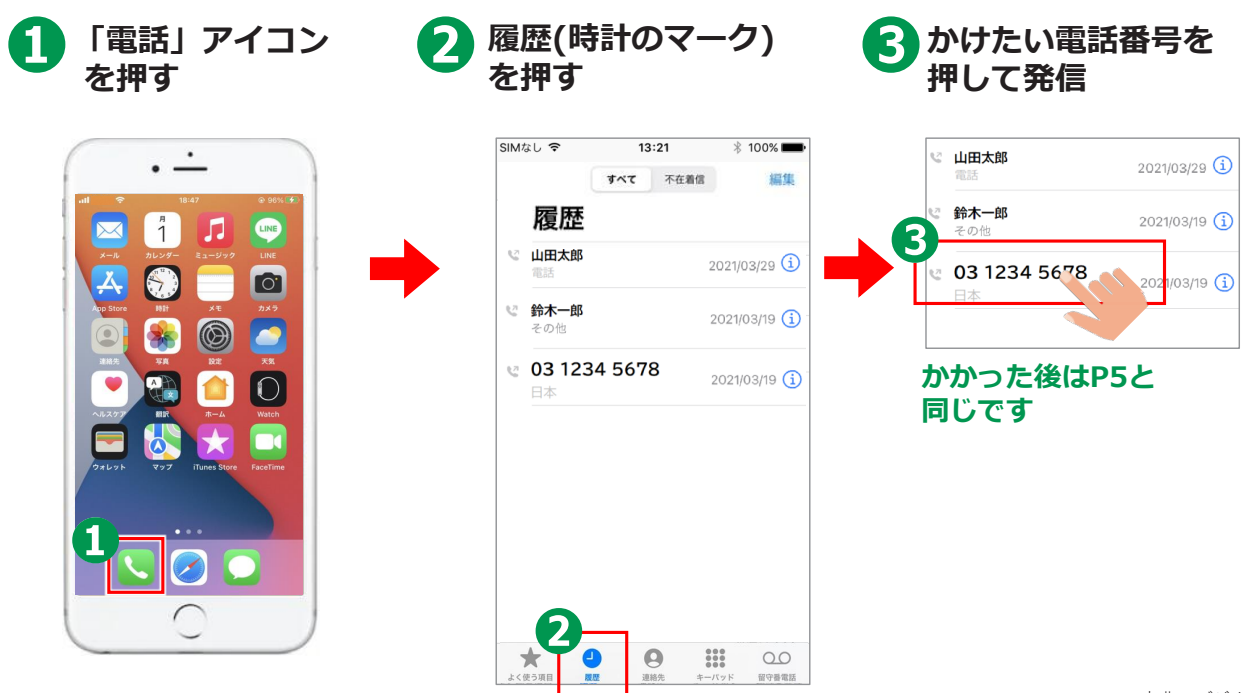

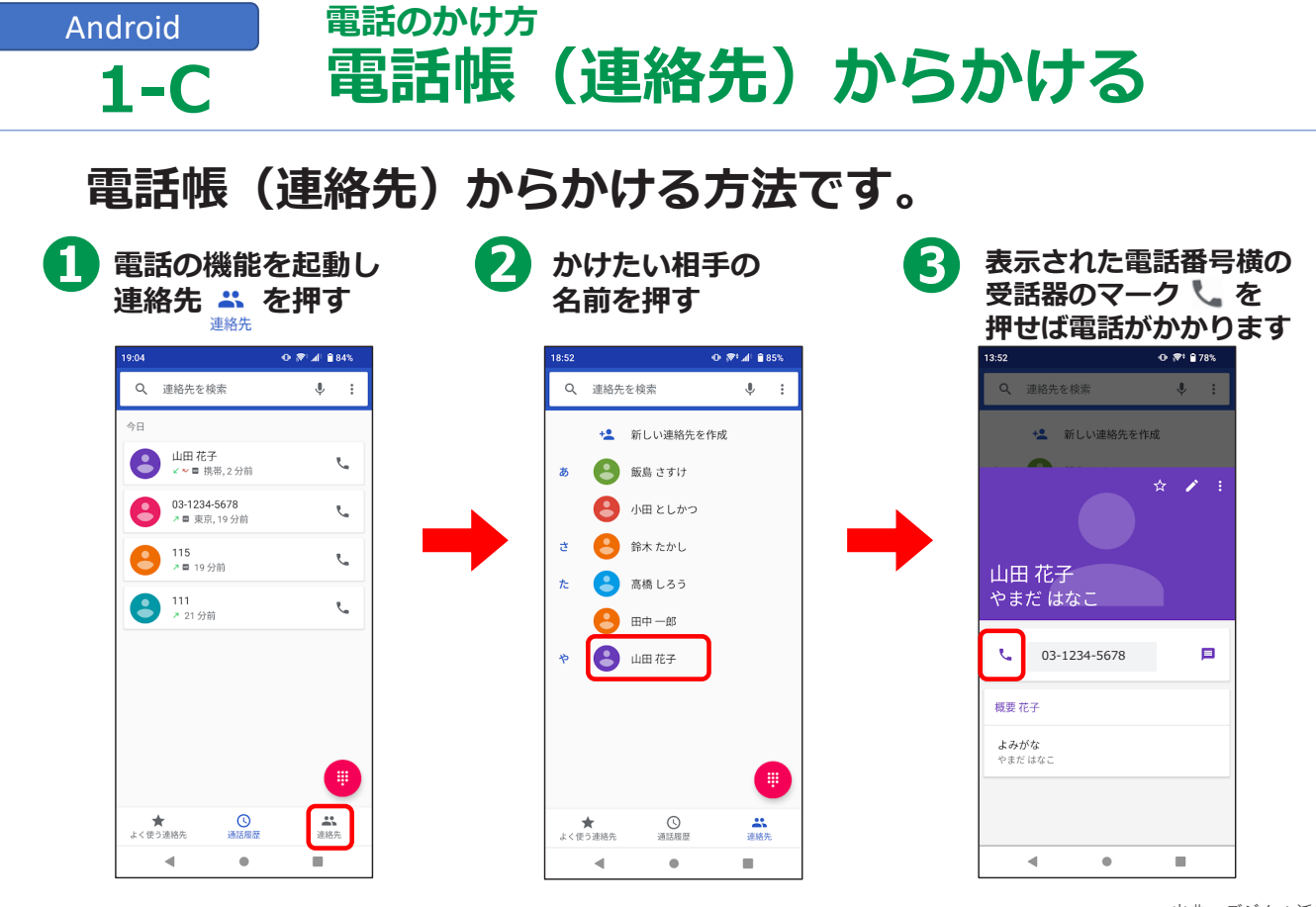

# iPhone 電話のかけ方 1-C 連絡先からかける

### 連絡先からかける方法です。

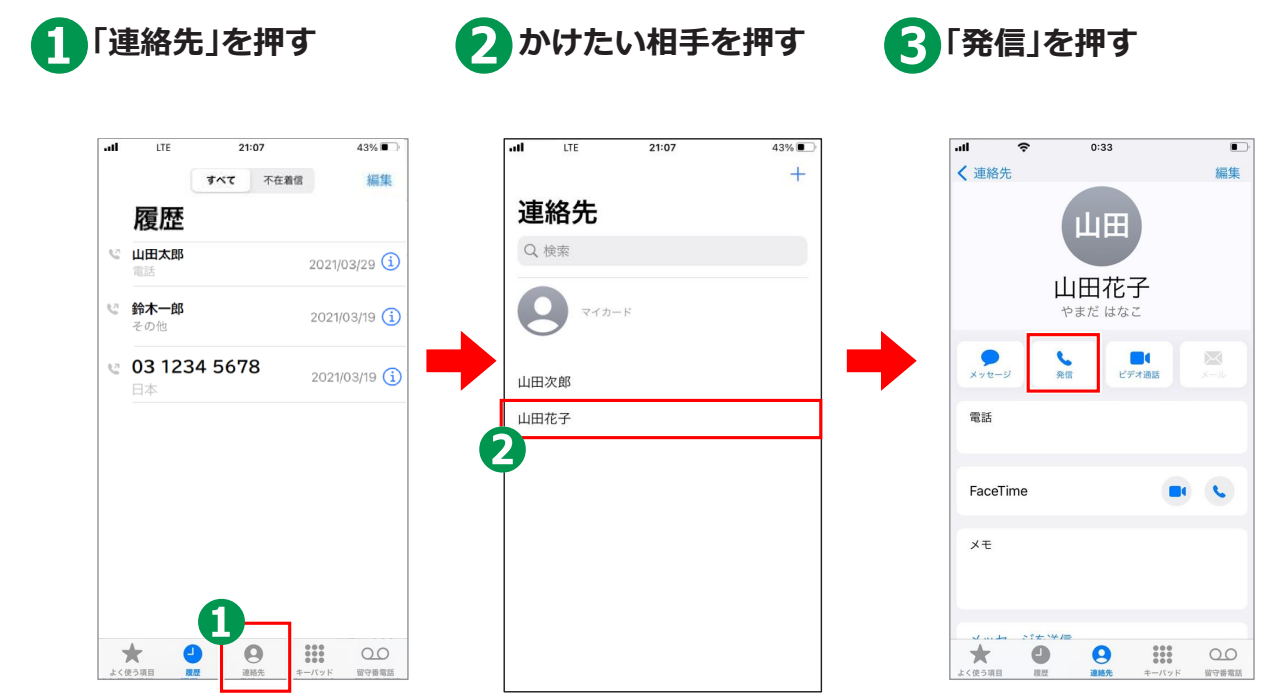

### Android 電話のかけ方 **1-D 電話の受け方**

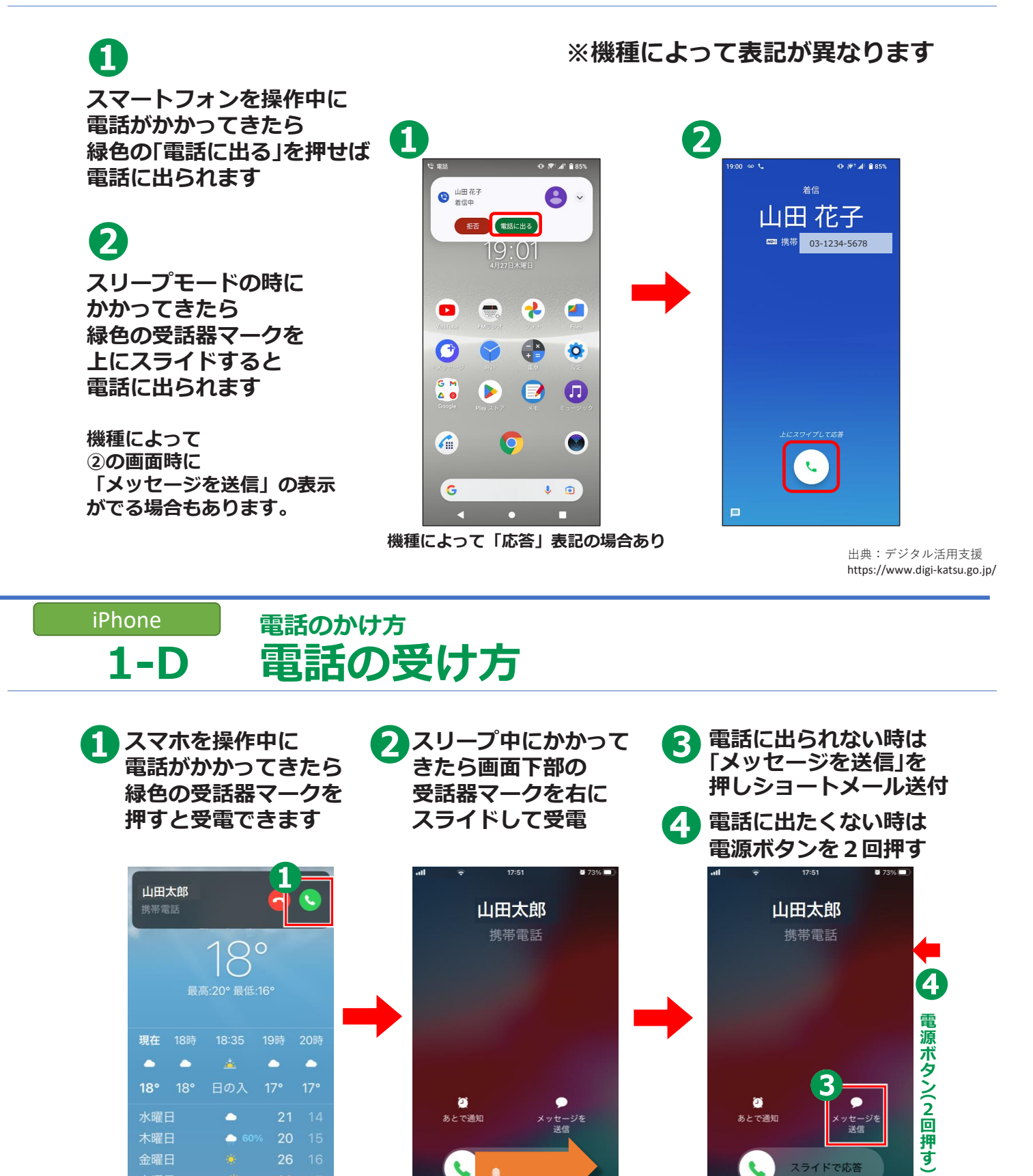

24

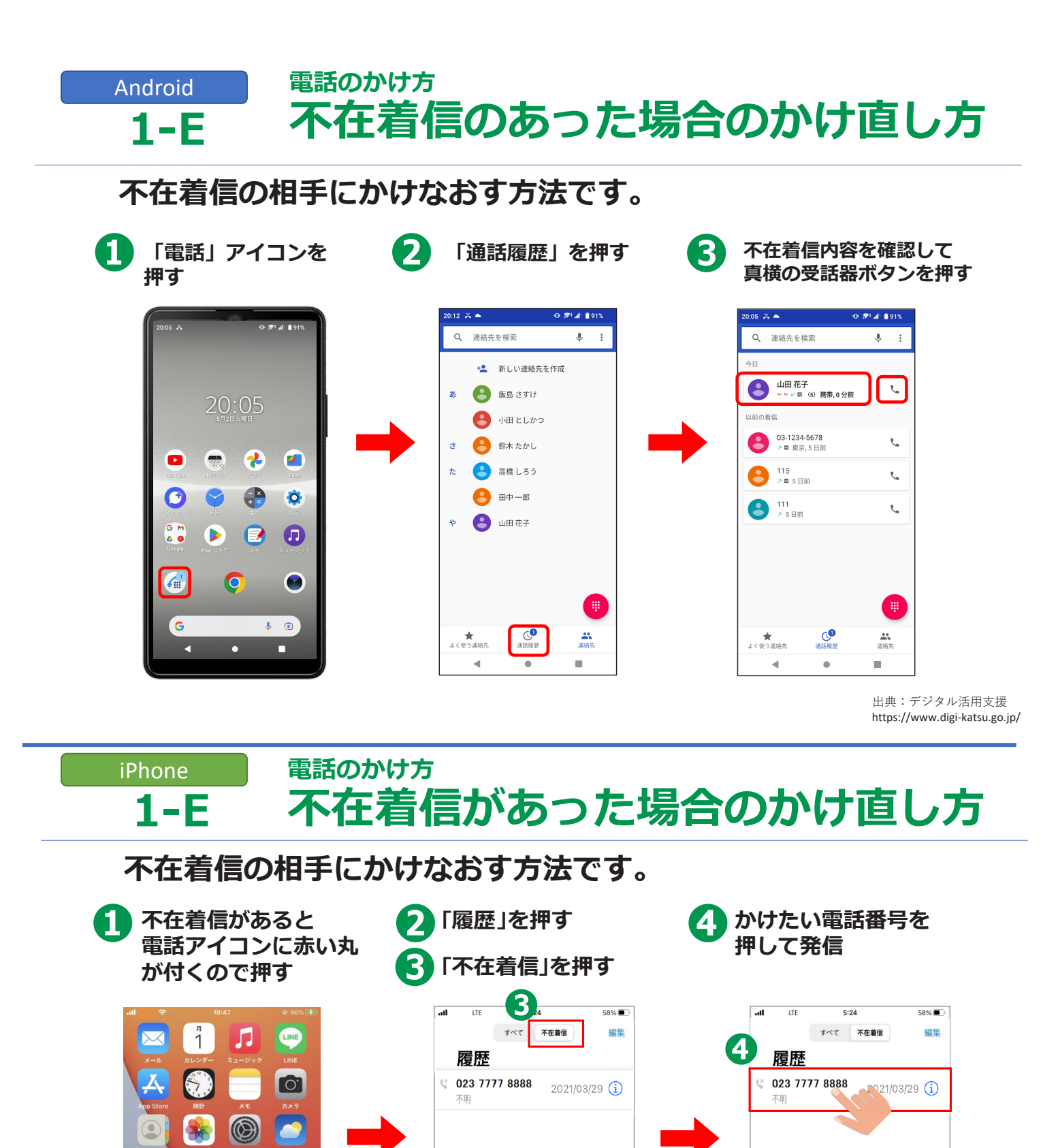

00

かかった後は

P5と同じです

0

:::

×

0 0

\*\*\*

00

AP

 $\bigcirc$ 

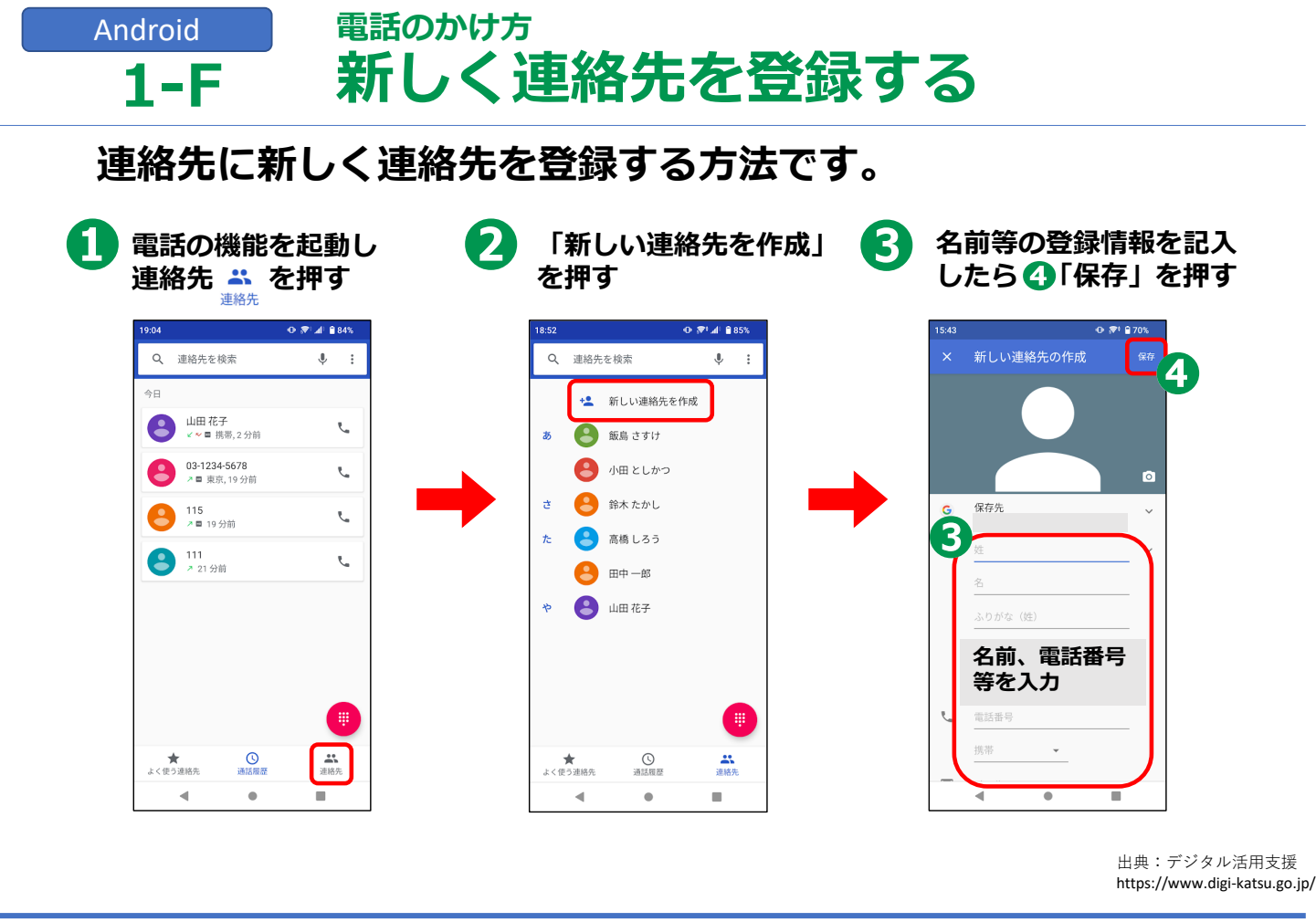

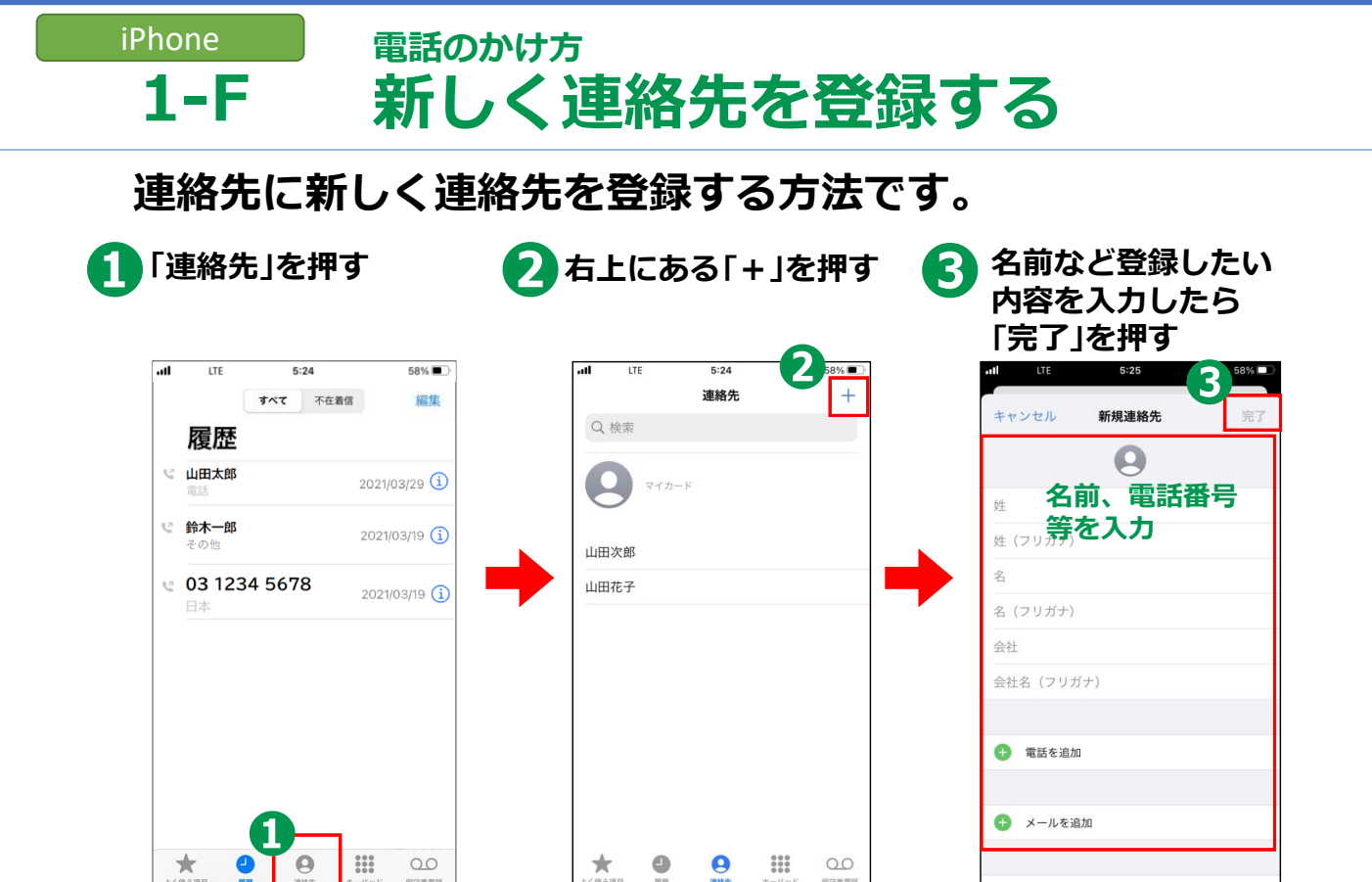

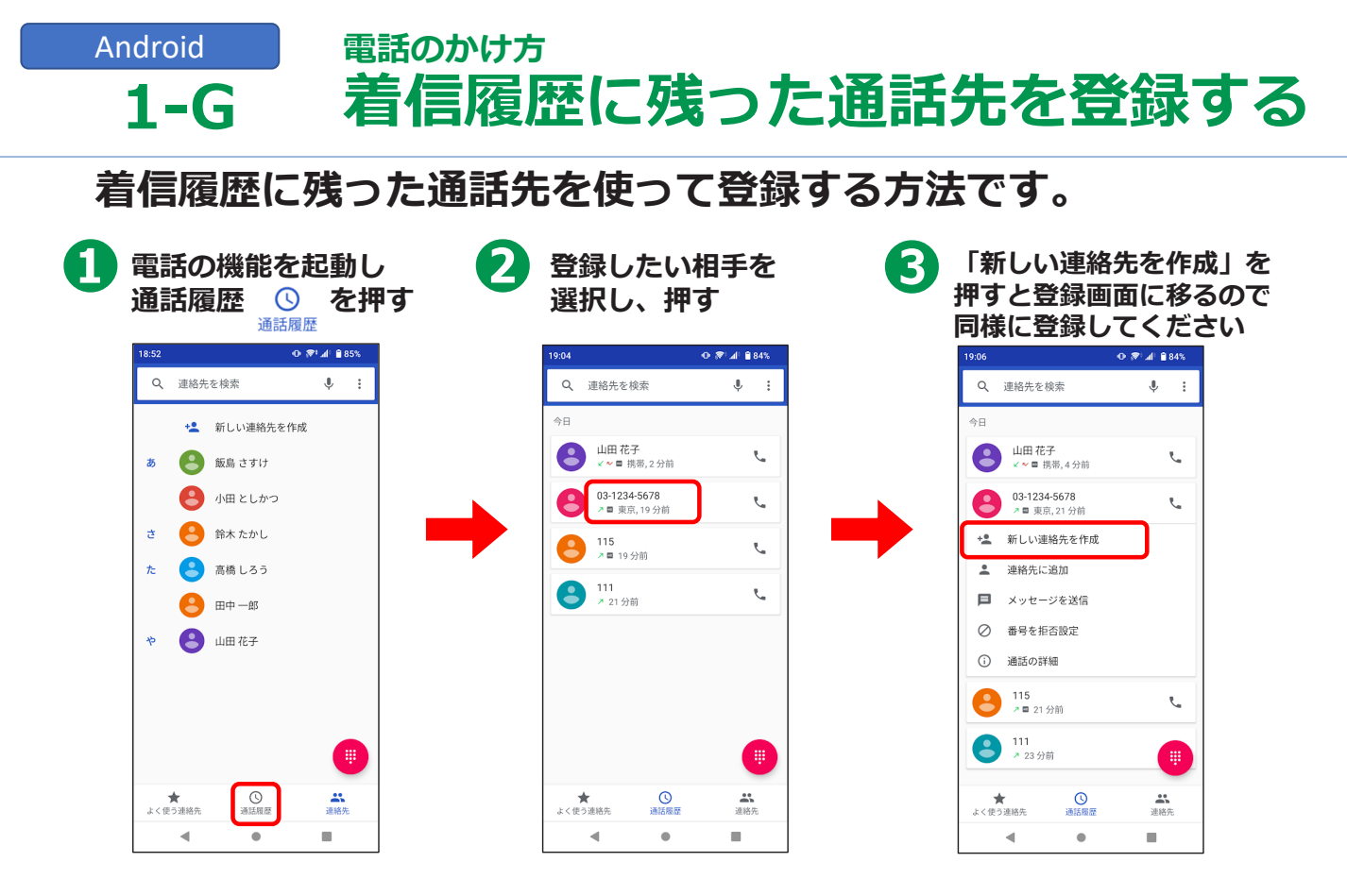

| iPhone<br>1-G                                                                                                    | 電話のかけ方<br>着信履歴に努                                                                                                    | った通訊                                                                                                    | 55を登録する                                                                                                    |
|----------------------------------------------------------------------------------------------------|----------------------------------------------------------------------------------------------------|----------------------------------------------------------------------------------------------------|----------------------------------------------------------------------------------------------------|
| 着信履歴に残った通話先を使って連絡先に登録する方法です。                                                                                                    |                                                                                                    |                                                                                                    |                                                                                                    |
| 1 「電話」アイコン<br>を押す                                                                                                    | 2<br>「履歴」を<br>押す                                                                                                    | 「新規連絡先を<br>作成」を押す                                                                                                    | 5 名前など登録したい<br>内容を入力したら<br>「二了」を押す                                                                                                    |
|                                                                                                    | き<br>登録<br>した<br>い人の<br>石<br>にある<br>〕マークを<br>押す<br><sup>SMCL</sup> * 10%<br>「<br>「<br>「<br>"<br>" | uli 중 23:07 89%.■                                                                                                    | ■ 15-10<br>キャンセル 新規連絡先<br>完了                                                                                                    |
| Areal     21547     214929     CRE       Image: Constraint of the state of the state of the sta | Rg/IE                                                                                                    | 03 1234 5678                                                                                                    | ●<br><sup>推</sup> 名前、電話番号<br><sup>推</sup> (等を入力<br><sup>在</sup>                                                                                                    |
|                                                                                                    |                                                                                                    | 今日<br>23.07 キャンセルした意願<br>連絡先を送信<br>新規連絡先を作成                                                                                                    | $\frac{1}{2}$ ( $\frac{1}{2}$ ) $\frac{1}{2}$ $\frac{1}{2}$ $\frac$ |
|                                                                                                    |                                                                                                    | 既存の連絡先に追加<br>緊急連絡先に追加                                                                                                    |                                                                                                    |
|                                                                                                    |                                                                                                    | عند         عند         عند </td <td>ABC     ま     や     ら       ●     ●     △     わ_     、。?!</td> | ABC     ま     や     ら       ●     ●     △     わ_     、。?!                                                                                                    |

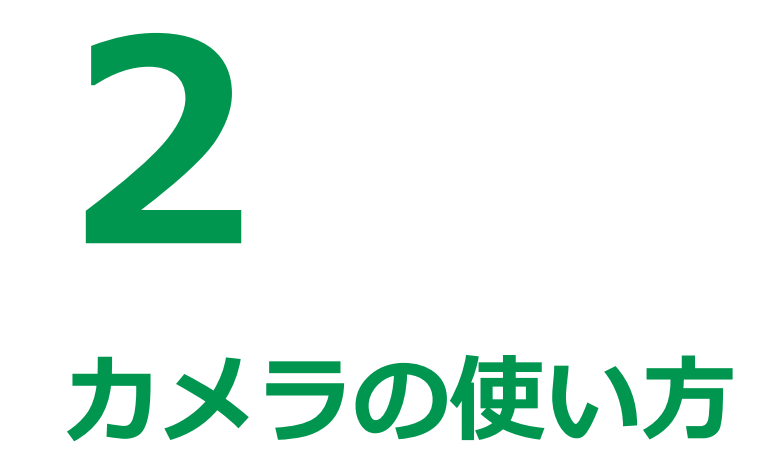

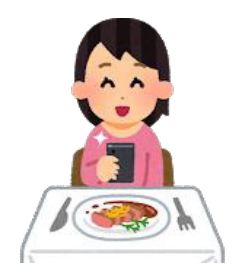

#### カメラの使い方 Android 写真を撮ろう **2-A**

カメラ機能には、本体上部に自分を撮影できる前面カメラと 通常の背面カメラが搭載されています。撮影した写真・動画など は、「フォト」や「ギャラリー」、「アルバム」に保存されます。

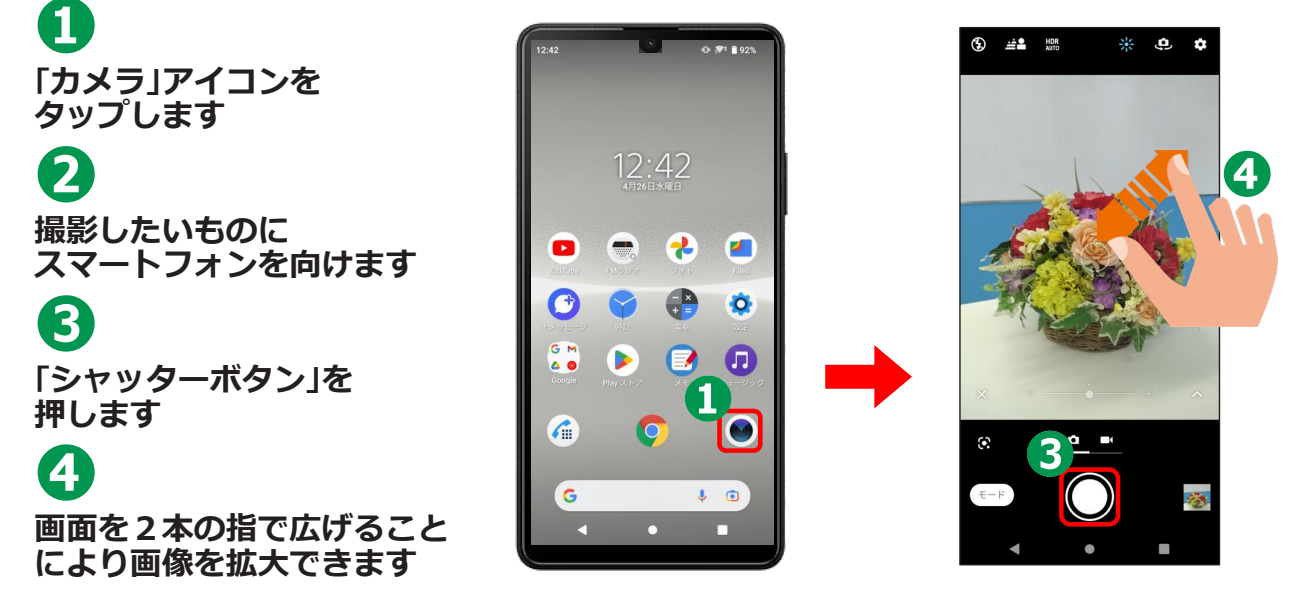

カメラのバージョン: 2.04.096(1-00)

出曲:デジタル活用支援 https://www.digi-katsu.go.jp/

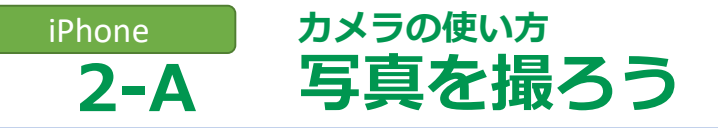

掲載機種:iPhone 8 対応OS:iOS 15.3

「カメラ」機能では、自分を撮影できる前面カメラと背面カメラで 写真の撮影ができます。 撮影した写真・動画などは、「写真」の中に保存されます。

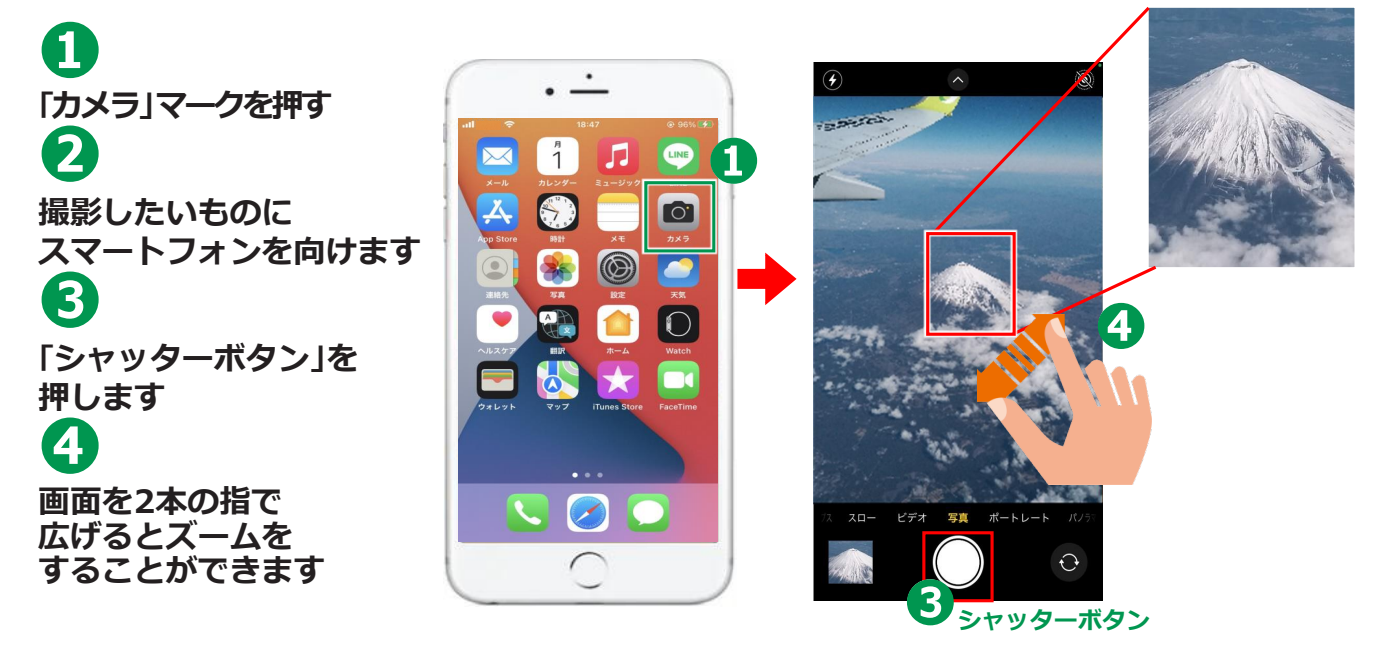

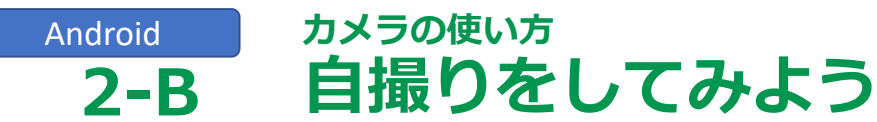

#### 前面カメラを使って自撮りをしてみましょう。

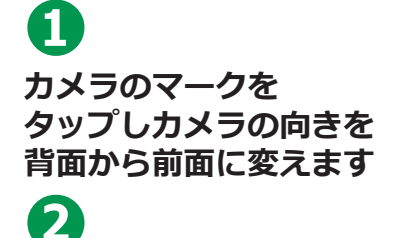

スマートフォンを
 やや斜め上にあげると
 上手く撮れます

3 「シャッターボタン」を 押します

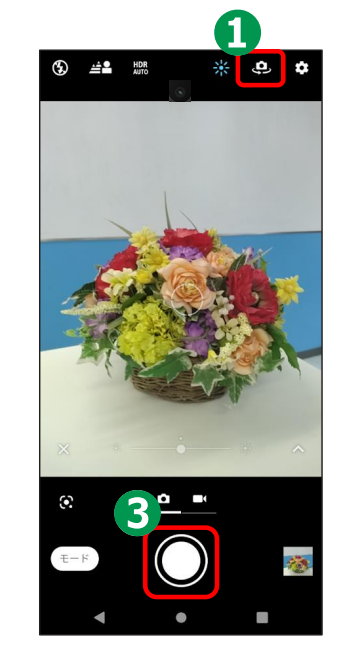

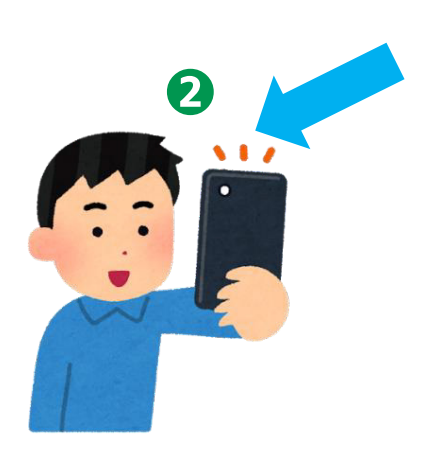

出典:デジタル活用支援 https://www.digi-katsu.go.jp/

### iPhone カメラの使い方 **2-B 自撮りをしてみよう**

#### 前面カメラを使って自撮りをしてみましょう。

0

回転する矢印のマークを 押してカメラの向きを 背面から前面に変えます

### 2

スマートフォンを やや斜め上にあげると 上手く撮れます

#### 3

「シャッターボタン」を 押します

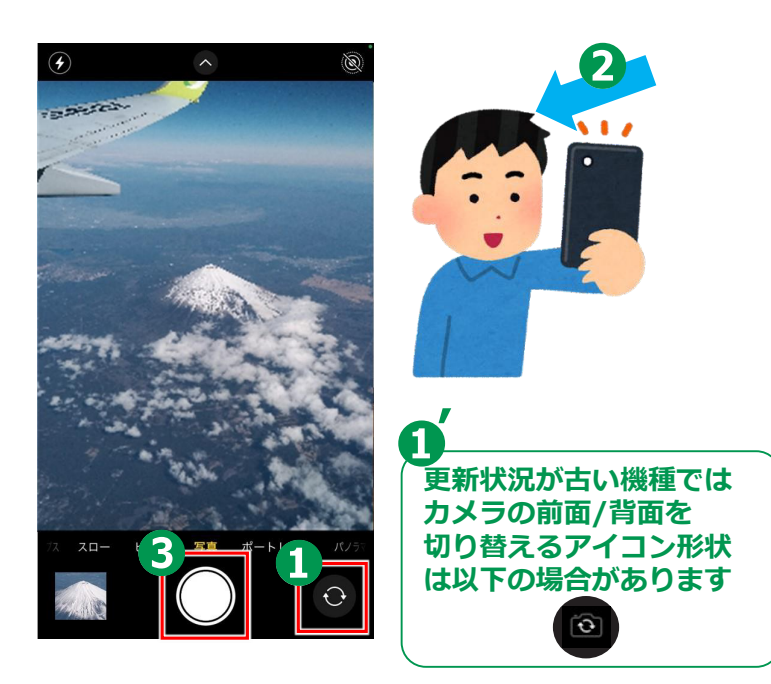

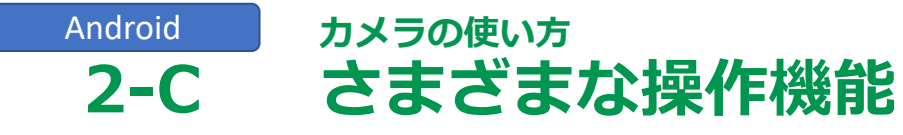

カメラ機能は、各メーカー、 機能の更新状況によってかなり異なります。

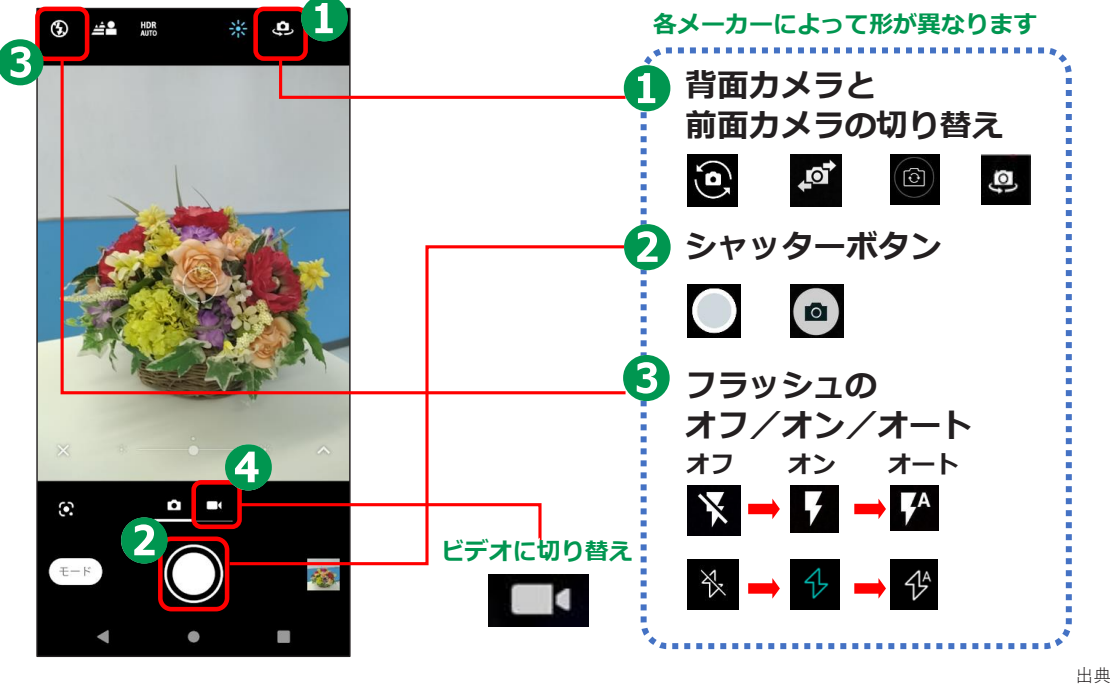

出典:デジタル活用支援 https://www.digi-katsu.go.jp/

## iPhone カメラの使い方 2-C さまざまな操作機能

iPhoneの操作アイコン [iOS13以降の機種の場合]

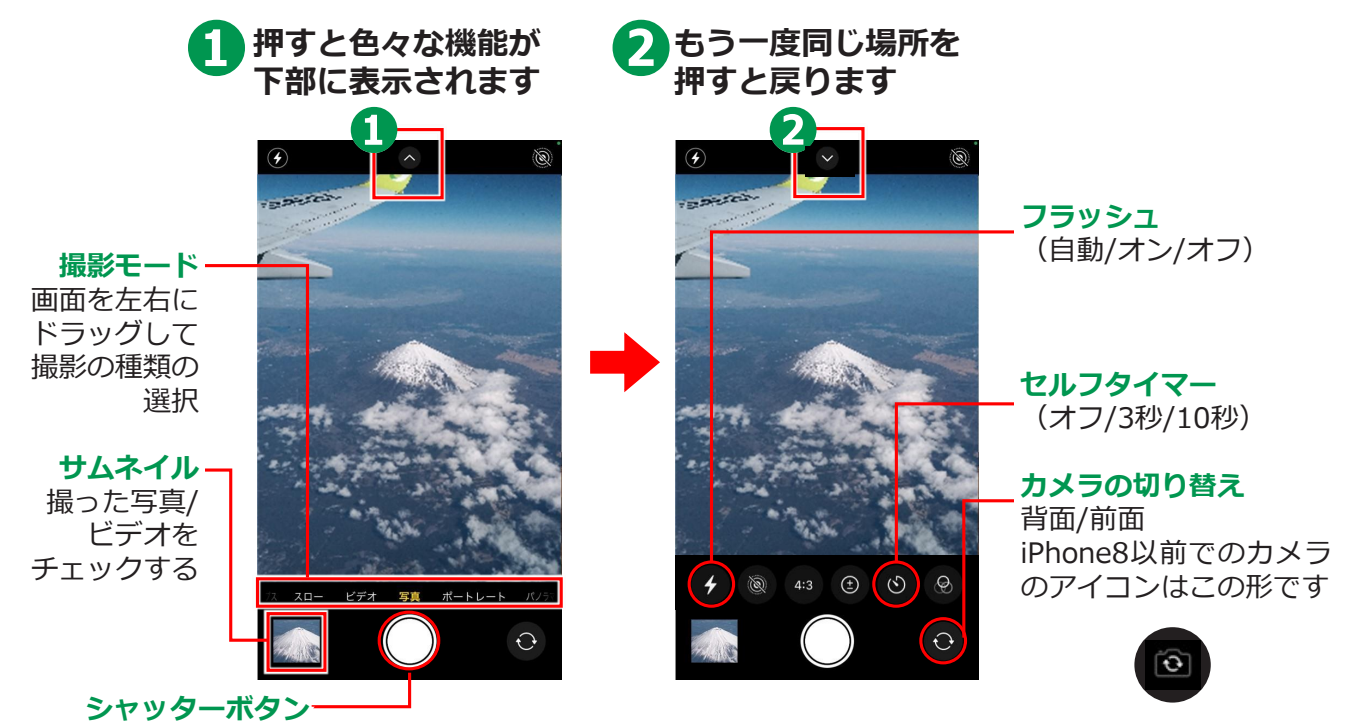

## iPhone カメラの使い方 **2-C さまざまな操作機能**

## iPhoneの操作アイコン[iOS12以前の機種の場合]

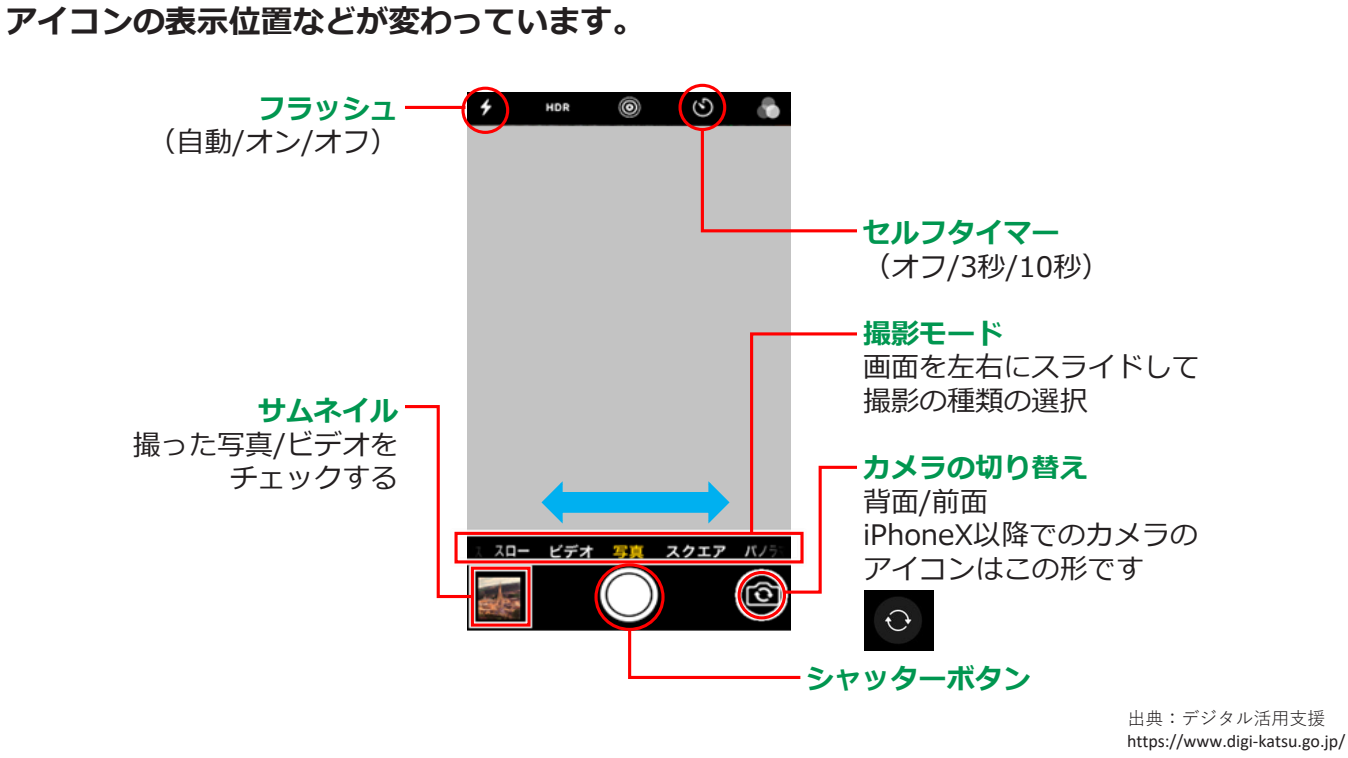

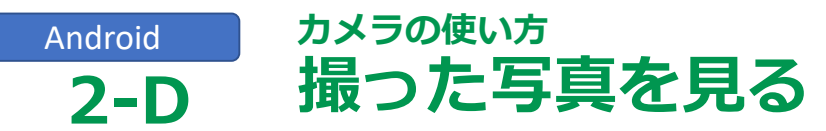

#### 今までに撮った写真を見てみましょう

#### 「Googleフォト」バージョン: 6.35.0.528633447

 ギャラリーやアルバム、 フォト ごを押す
 ※機種によってアプリが 異なります

2 写真が一覧で 表示されますので、 確認したい写真を押せば 大きく表示されます

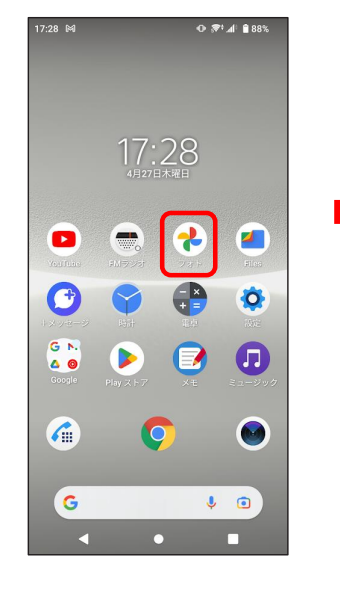

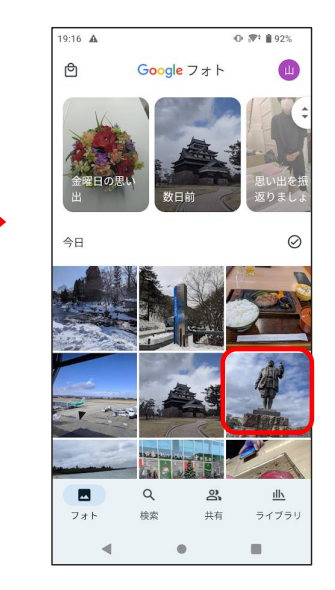

出典:デジタル活用支援 https://www.digi-katsu.go.jp/

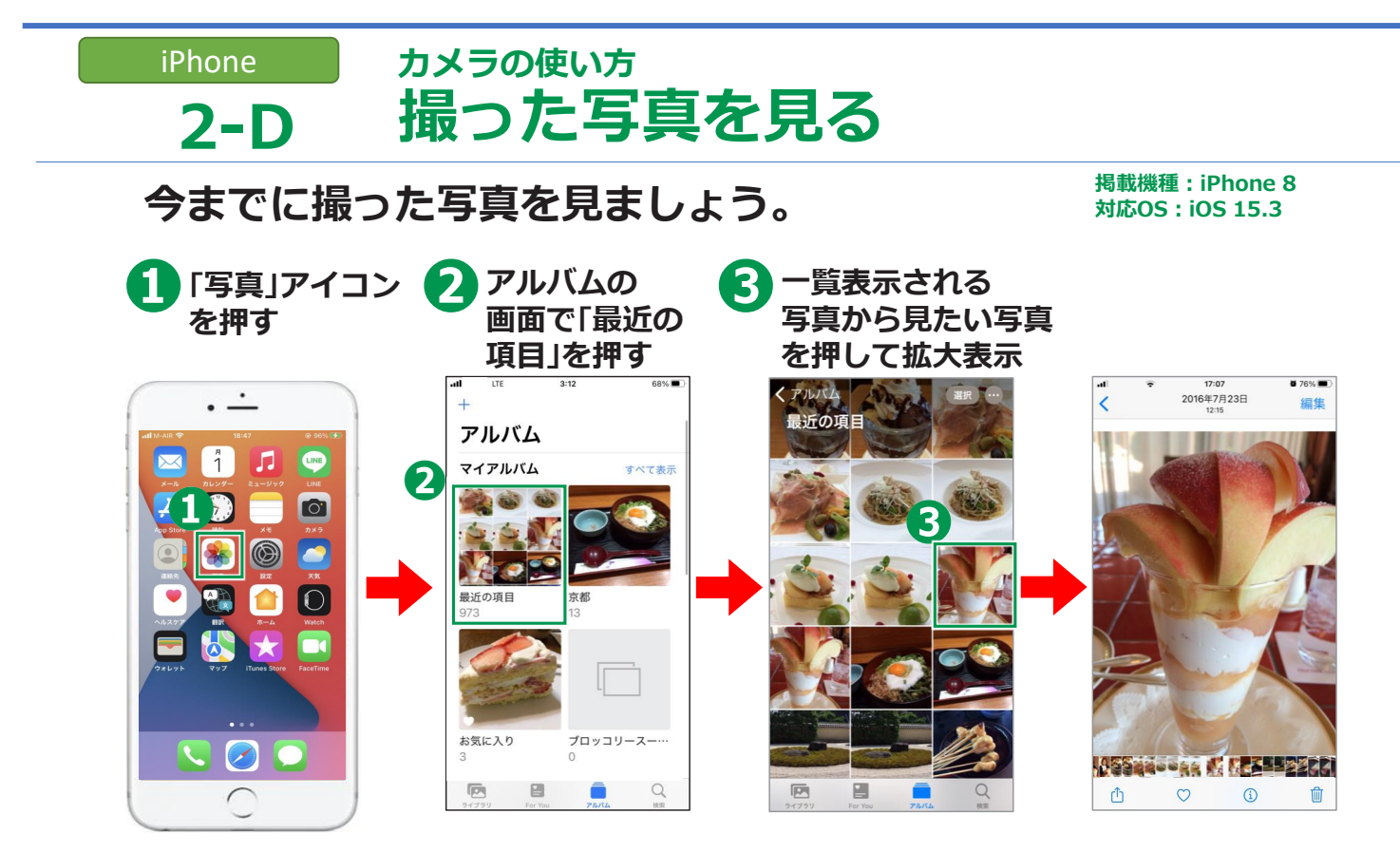

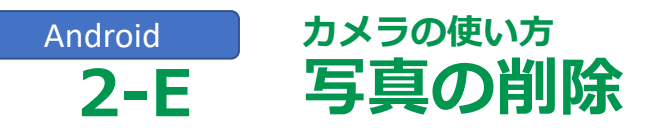

#### 不要な写真を削除しましょう

写真の一覧より
 不要な写真を押して
 画面に大きく表示します。

ごミ箱のマークの
 「削除」のボタンを押すと
 写真の削除が完了します

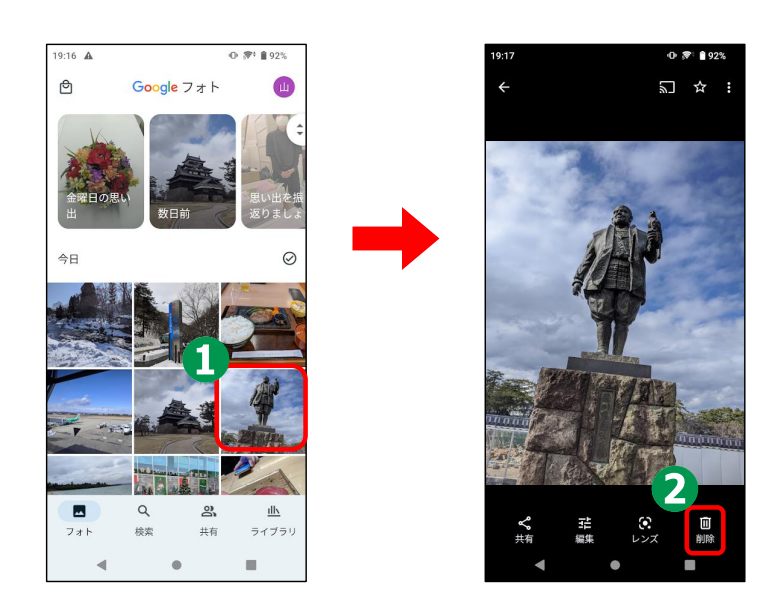

出典:デジタル活用支援 https://www.digi-katsu.go.jp/

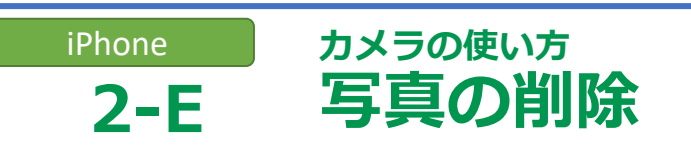

#### 不要な写真を削除しましょう。

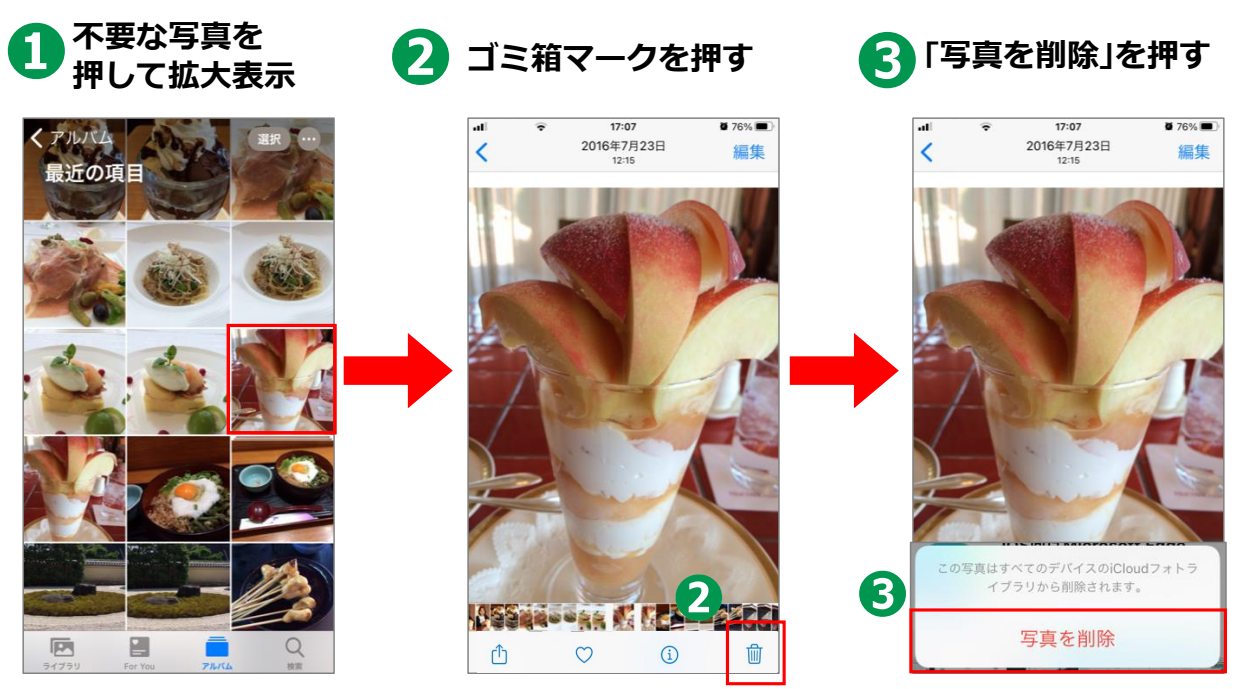

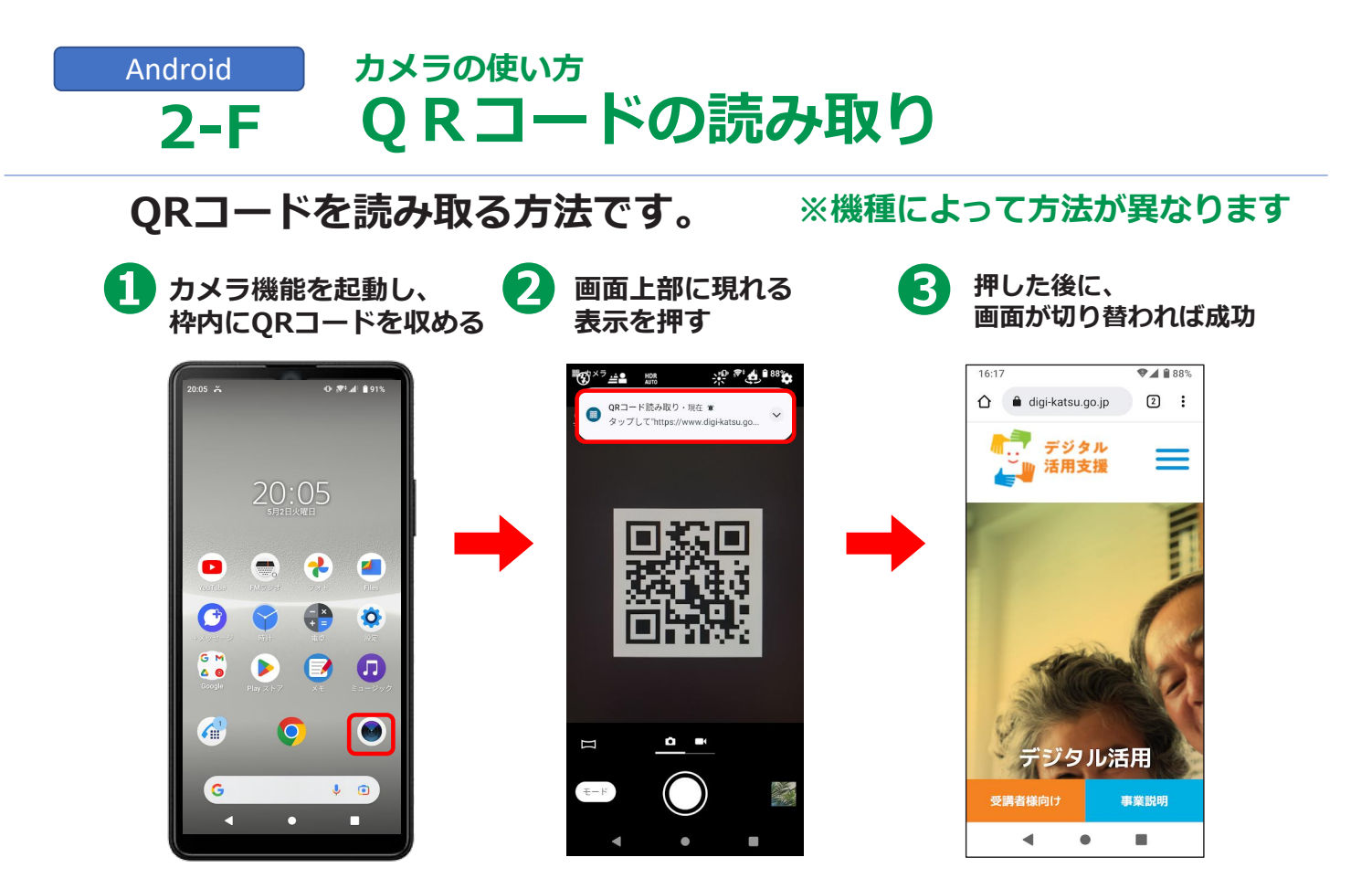

## iPhone カメラの使い方 2-F QRコードの読み取り

#### カメラでQRコードを読み取れます。

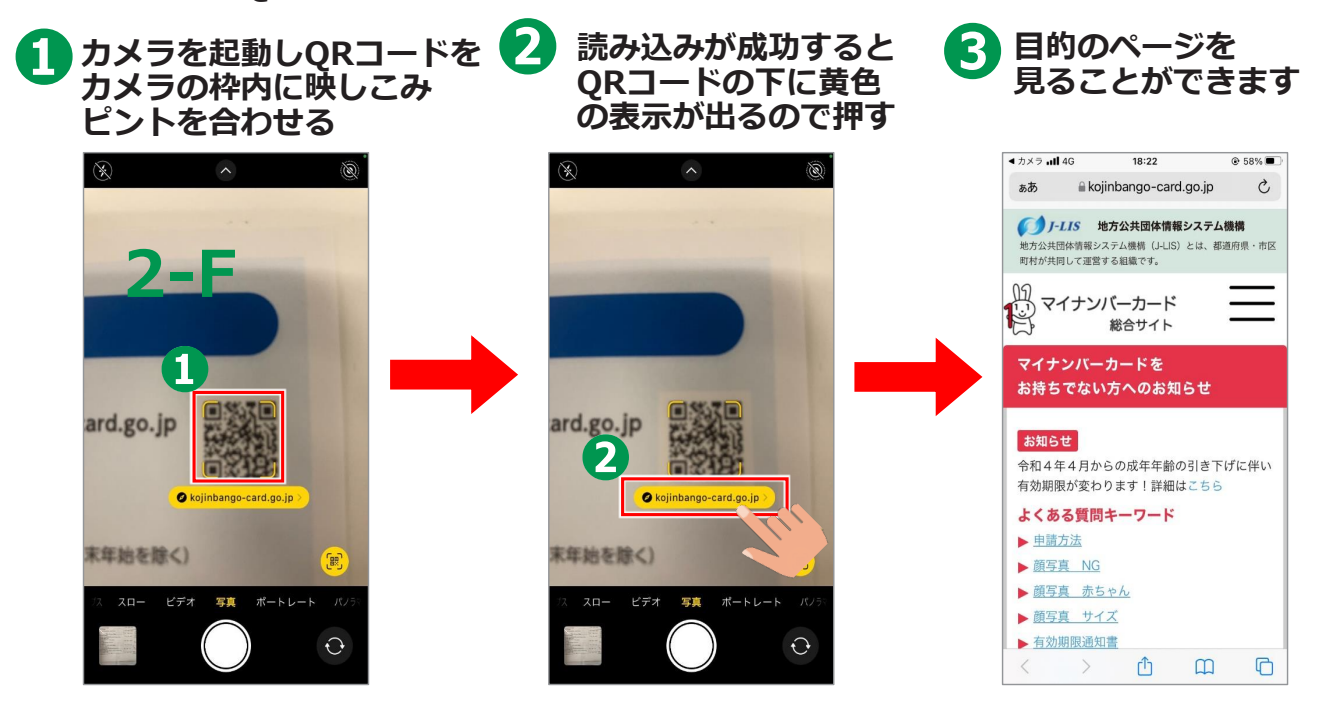

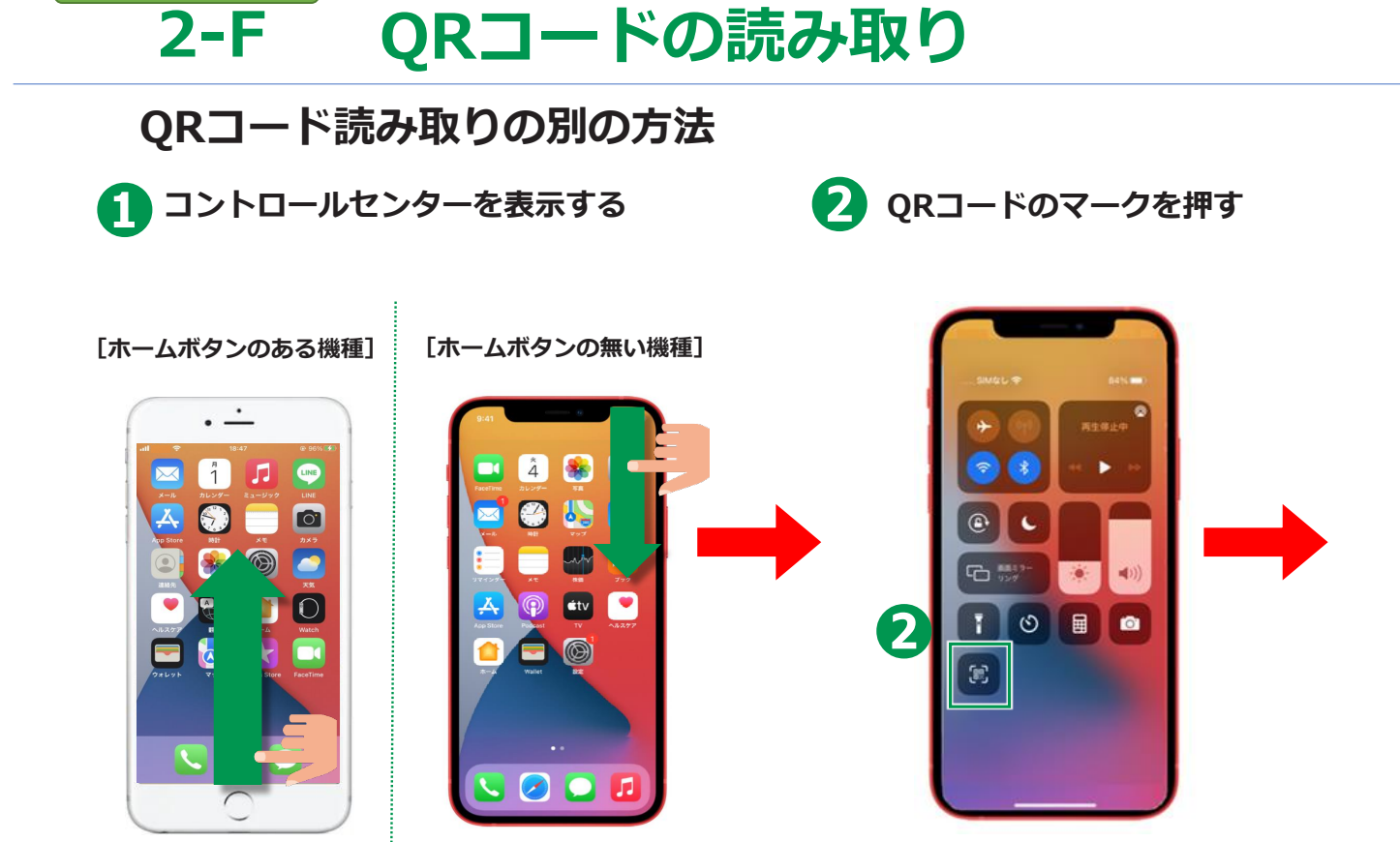

カメラの使い方

iPhone

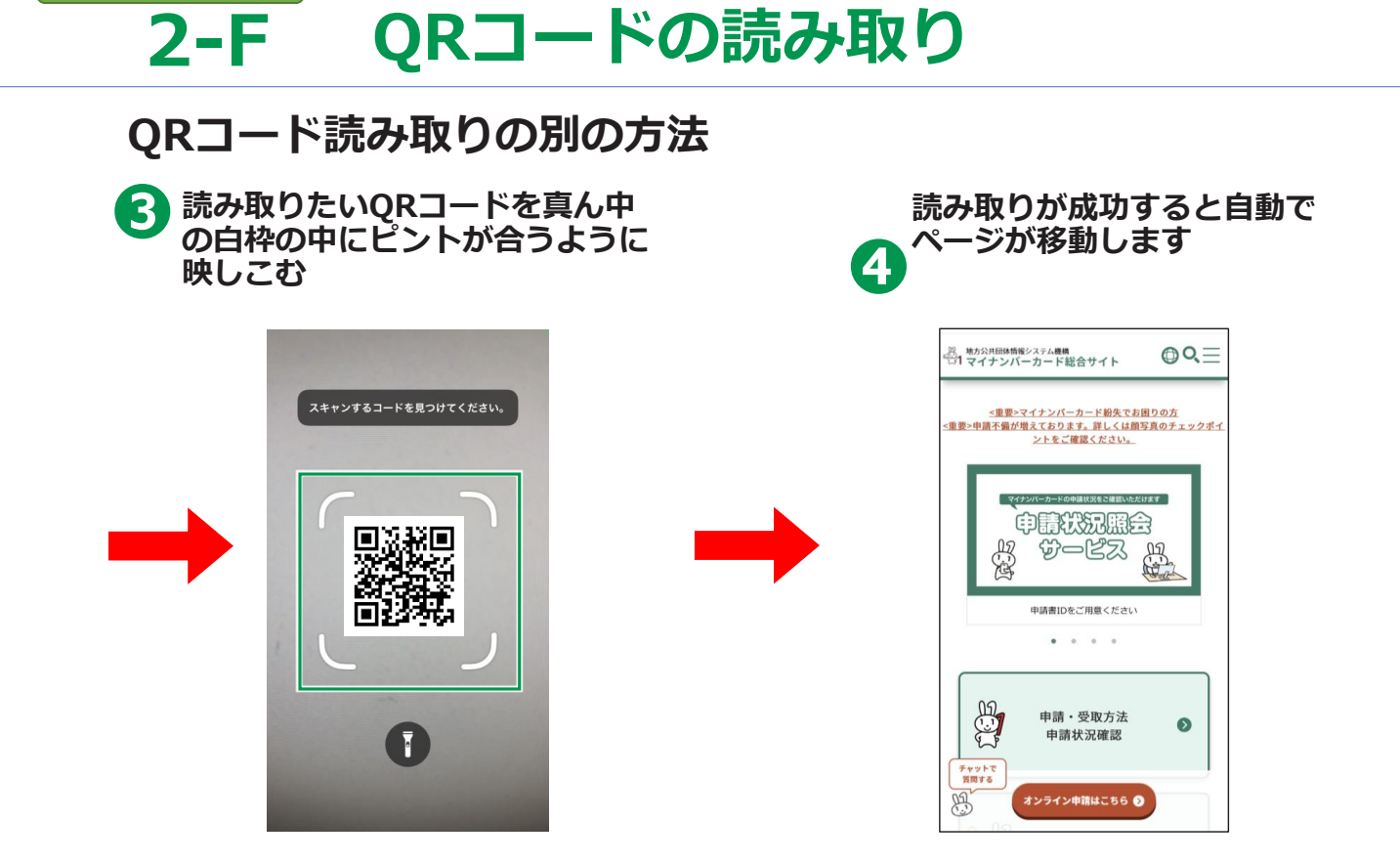

カメラの使い方

iPhone